# **Configurar VPN de acceso remoto en FTD administrado por FDM**

## Contenido

Introducción **Prerequisites Requirements** Licencias **Componentes Utilizados** Antecedentes Configurar Diagrama de la red Verificación de licencias en el FTD Definición de redes protegidas Crear usuarios locales Agregar certificado Configurar VPN de acceso remoto Verificación Troubleshoot Problemas del cliente AnyConnect Problemas de conectividad inicial Problemas Específicos Del Tráfico

## Introducción

Este documento describe cómo configurar la implementación de una VPN de RA en FTD administrada por el administrador integrado FDM que ejecuta la versión 6.5.0 y posteriores.

## Prerequisites

## Requirements

Cisco recomienda que conozca la configuración de la red privada virtual de acceso remoto (VPN de RA) en Firepower Device Manager (FDM).

## Licencias

- Firepower Threat Defence (FTD) registrado en el portal de licencias inteligentes con las funciones de exportación controladas habilitadas (para permitir habilitar la ficha de configuración de VPN de RA)
- Cualquiera de las licencias de AnyConnect habilitadas (APEX, Plus o solo VPN)

## **Componentes Utilizados**

La información que contiene este documento se basa en las siguientes versiones de software y hardware.

- Cisco FTD que ejecuta la versión 6.5.0-115
- Versión 4.7.01076 de Cisco AnyConnect Secure Mobility Client

La información que contiene este documento se creó a partir de los dispositivos en un ambiente de laboratorio específico. Todos los dispositivos que se utilizan en este documento se pusieron en funcionamiento con una configuración verificada (predeterminada). Si tiene una red en vivo, asegúrese de entender el posible impacto de cualquier comando.

## Antecedentes

La configuración de FTD a través de FDM plantea dificultades cuando se intenta establecer conexiones para los clientes de AnyConnect a través de la interfaz externa mientras se accede a la administración a través de la misma interfaz. Esta es una limitación conocida de FDM. La solicitud de mejora <u>CSCvm76499</u> se ha presentado para este problema.

## Configurar

## Diagrama de la red

Autenticación del cliente AnyConnect con el uso de Local.

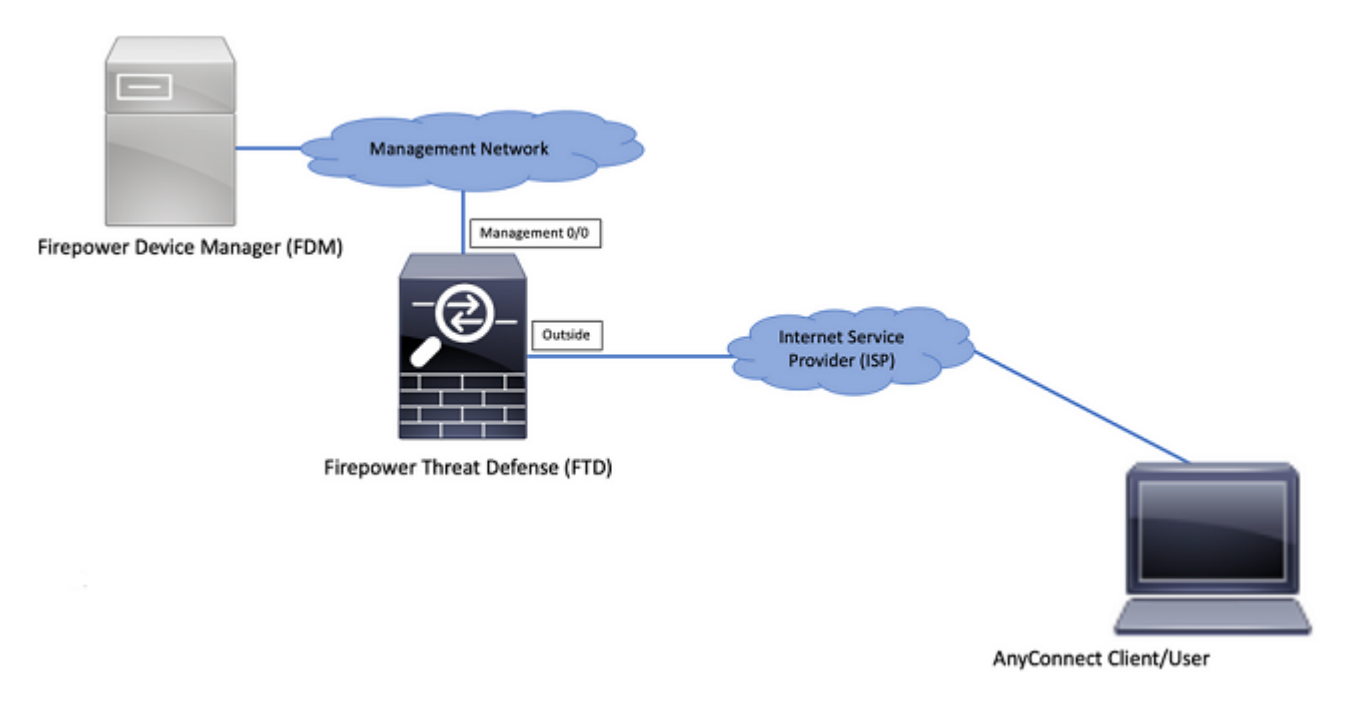

## Verificación de licencias en el FTD

Paso 1. Verifique que el dispositivo esté registrado en Smart Licensing como se muestra en la imagen:

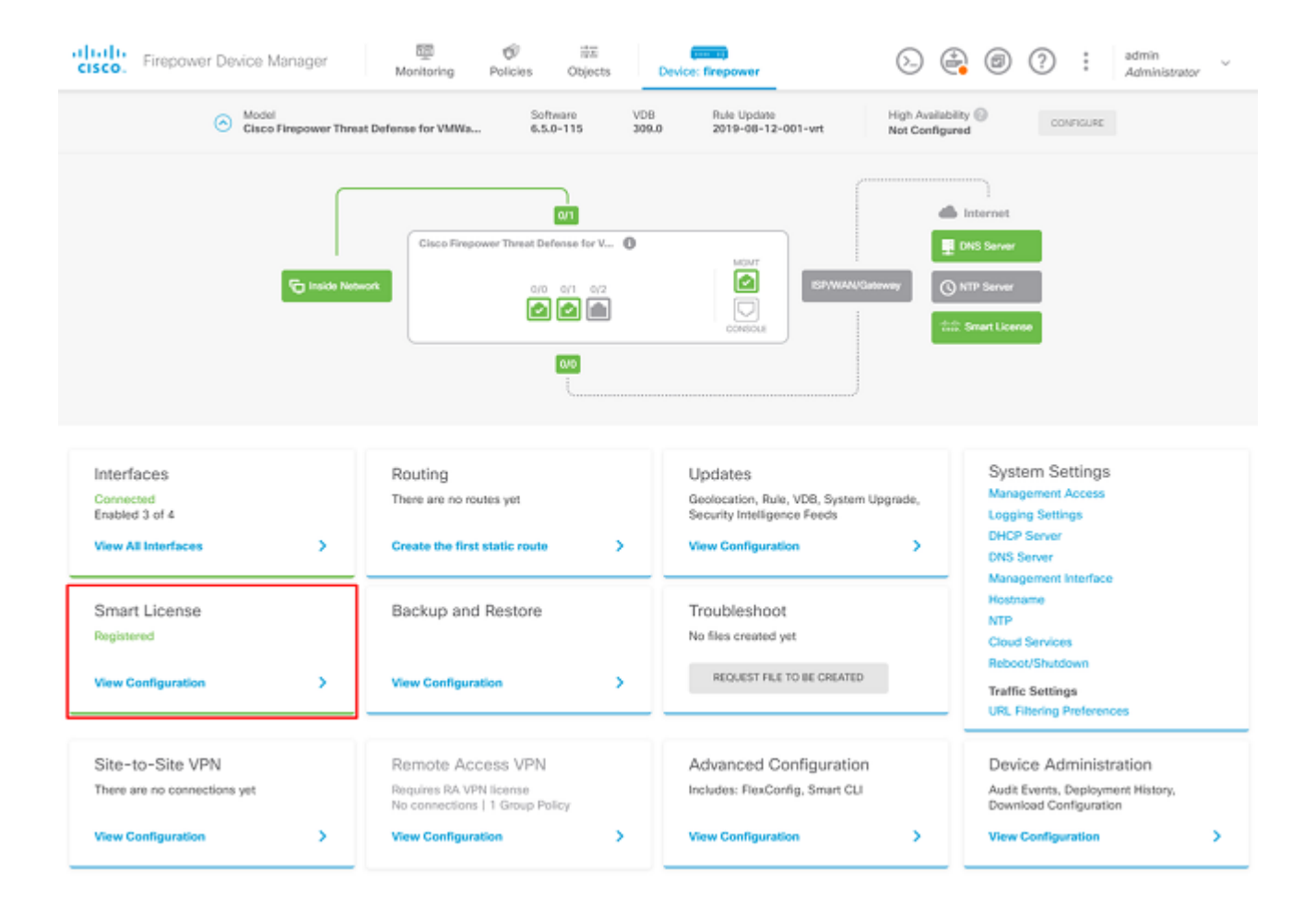

Paso 2. Compruebe que las licencias de AnyConnect están habilitadas en el dispositivo, como se muestra en la imagen.

| ce Summary<br>nart License                                                                                                    |                                                                                                    |
|----------------------------------------------------------------------------------------------------|----------------------------------------------------------------------------------------------------|
| CONNECTED Last sync: 04 Apr 2020 02:10 PM<br>SUFFICIENT LICENSE Next sync: 04 Apr 2020 02:20 PM                                                                                                    | Go to Cloud Services 4                                                                                                    |
| SCRIPTION LICENSES INCLUDED                                                                                                    |                                                                                                    |
| Threat                                                                                                    | Malware ENALE                                                                                                    |
| This License allows you to perform intrusion detection and prevention and file control<br>must have this license to apply intrusion policies in access rules. You also must have<br>license to apply file policies that control files based on file type. | You This License allows you to perform Cisco Advanced Malware Protection (AMP) with AMP for<br>his Firepower and AMP Threat Grid. You must have this license to apply file policies that detect<br>and block malware in files transmitted over your network. |
| includes: 🖏 Intrusion Policy                                                                                                    | Includes: Co File Policy                                                                                                    |
| URL License                                                                                                    | VAILE RA VPN License Type APEX AND PLUS - DISABLE                                                                                                    |
| Disabled by user                                                                                                    | C Enabled                                                                                                    |
| This license allows you to control web access based on URL categories and reputation<br>han by individual URL alone. You must have this license to deploy access rules that fir<br>raffic based on category and reputation.                               | ns, rather<br>Please select the license type that you purchased to enable remote access VPN. Note that<br>her web Firepower Device Manager does not support any of the advanced features covered by the<br>Apex license.                                     |
|                                                                                                    |                                                                                                    |
| includes: URL Reputation                                                                                                    | Includes: RA-VPN                                                                                                    |
| Includes: URL Reputation                                                                                                    | Includes: RA-VPN                                                                                                    |
| Includes: URL Reputation PETUAL LICENSES INCLUDED Base License ENABLE                                                                                                    | D ALWAYS                                                                                                    |

Paso 3. Verifique que las funciones controladas por exportación estén habilitadas en el token, como se

#### muestra en la imagen:

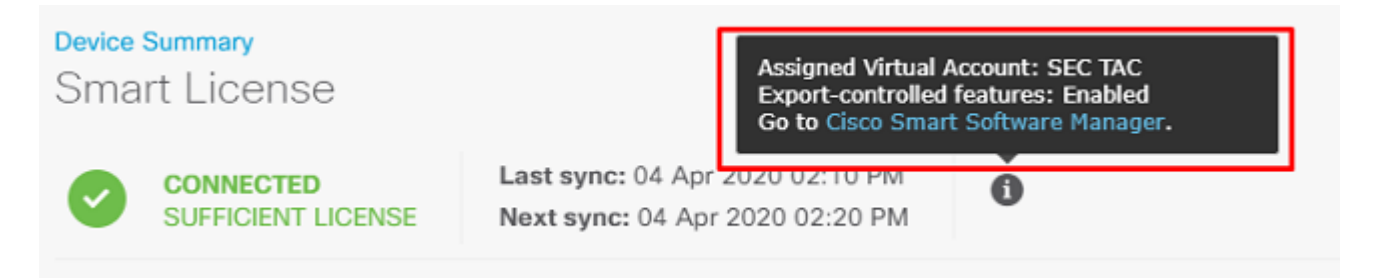

### Definición de redes protegidas

Desplácese hasta Objects > Networks > Add new Network. Configure el grupo VPN y las redes LAN desde la GUI de FDM. Cree un conjunto VPN para utilizarlo para la asignación de direcciones locales a los usuarios de AnyConnect, como se muestra en la imagen:

| cisco. Firepower Device Manager    |                                     | admin         |
|------------------------------------|-------------------------------------|---------------|
|                                    | Add Network Object 0                | ×             |
| Object Types ← NetWork Object      | Name                                |               |
| A Ports     2 objects              | Anyconnect_Pool                     | (± #          |
| Security Zones                     | Description                         | WALUE ACTIONS |
| Application Filters     2 any-lpv6 |                                     | - A :://0     |
| d <sup>2</sup> URLs                | Type                                |               |
| Geolocations                       | Network     Host     FQDN     Range |               |
| Syslog Servers                     | 192.168.19.0/24                     |               |
| 🔏 IKE Policies                     | e.g. 132.188.2.0/24                 |               |
| IPSec Proposals                    | CANCEL                              |               |
| AnyConnect Client Pro              |                                     |               |

Cree un objeto para la red local detrás del dispositivo FDM como se muestra en la imagen:

| Firepower Devic       | ce Manager     | 🐺 🔗 🛱 🛲                                                                                                    |         |
|-----------------------|----------------|----------------------------------------------------------------------------------------------------|---------|
|                       |                | Add Network Object                                                                                                    |         |
| Object Types ←        | Network Obje   |                                                                                                    |         |
| C Networks            | 3 objects      | Name<br>FDM_Local_Network                                                                                                    | + 0     |
| \$ Ports              | # NAME         | Description                                                                                                    | ACTIONS |
| 6 Security Zones      | 1 any-ipv4     | and the second second se |         |
| Application Filters   | 2 any-ipv6     |                                                                                                    |         |
| O URLS                | 3 Anyconnect_P | Type  Network Host FODN Range                                                                                                    | 19.0/24 |
| Geolocations          |                | Network                                                                                                    |         |
| Syslog Servers        |                | 10.10.116.0/24                                                                                                    |         |
| A IKE Policies        |                | e.g. 192.168.2.0/24                                                                                                    |         |
| n IPSec Proposals     |                | CANCEL                                                                                                    |         |
| AnyConnect Client Pro |                | Server Status                                                                                                    |         |

### **Crear usuarios locales**

Desplácese hasta Objects > Users > Add User. Agregue usuarios locales de VPN que se conecten a FTD a través de Anyconnect. Cree los usuarios locales como se muestra en la imagen:

| CISCO. Firepower Devic | ce Manager | 🔤 🔗 📅            |           | admin 🗸 |
|------------------------|------------|------------------|-----------|---------|
| Object Types 🛛 🗠       | Users      | Add Local Oser   | • ^       |         |
| C Networks             | 1 object   | RA-VPN           |           | +       |
| 🕏 Ports                | * NAME     | Name             |           | ADTIONS |
| Security Zones         | 1 admin    | Anyconnect_User  |           |         |
| Application Filters    |            | Password         |           |         |
| Ø URLS                 |            | ******           |           |         |
| Geolocations           |            | Confirm Password |           |         |
| Syslog Servers         |            | ******           |           |         |
| 🔎 IKE Policies         |            |                  | CANCEL OK |         |
| IPSec Proposals        |            |                  |           |         |
| AnyConnect Client Pro  |            |                  |           |         |
| Identity Sources       |            |                  |           |         |
| 1 Users                |            |                  |           |         |

## Agregar certificado

Desplácese hasta Objects > Certificates > Add Internal Certificate. Configure un certificado como se muestra en la imagen:

| CISCO. Firepower Devi | ce Manager Monitoring Policies Objects | Device: firepower                               |
|-----------------------|----------------------------------------|-------------------------------------------------|
| Object Types 🛛 🔶      | Certificates                           |                                                 |
| C Networks            | 117 objects                            | Q Search + -                                    |
| \$ Ports              | • NAME                                 | Add Internal CA                                 |
| 🔒 Security Zones      | 1 NGFW-Default-InternalCA              | Internal CA Add Internal Certificate            |
| Application Filters   | 2 DefaultInternalCertificate           | Internal Certificate Add Trusted CA Certificate |
| C <sup>O</sup> URLS   | 3 DefaultWebserverCertificate          | Internal Certificate                            |
| Geolocations          |                                        |                                                 |
| Sysiog Servers        |                                        |                                                 |
| 🔏 IKE Policies        |                                        |                                                 |
| 🇠 IPSec Proposals     |                                        |                                                 |
| AnyConnect Client Pro |                                        |                                                 |
| Identity Sources      |                                        |                                                 |
| 1 Users               |                                        |                                                 |
| R Certificates        |                                        |                                                 |

Cargue el certificado y la clave privada como se muestra en la imagen:

Choose the type of internal certificate you want to create

| Create<br>PEM a           | ad Certificate and Key<br>e a certificate from existing files.<br>and DER files are supported. |  |
|---------------------------|------------------------------------------------------------------------------------------------|--|
| Self-<br>Create<br>by the | Signed Certificate<br>e a new certificate that is signed<br>e device.                          |  |

El certificado y la clave se pueden cargar mediante copiar y pegar o el botón de carga de cada archivo, como se muestra en la imagen:

| Add Internal Certificate                                                                                                    | 8  | × |
|----------------------------------------------------------------------------------------------------|----|---|
| Name                                                                                                    |    |   |
| Anyconnect_Certificate                                                                                                    |    |   |
| SERVER CERTIFICATE (USER AGENT)                                                                                                    |    |   |
| Paste certificate, or choose file: UPLOAD CERTIFICATE The supported formats are: PEM, DER.                                                                                                    |    |   |
| wkM7QqtRuyzBzGhnoSebJkP/Hiky/Q+r6UrYSnv++UJSrg777/9NgonwTpLI/8/J<br>idGSN0b/ic6iPh2aGpB1Lra3MGCL1pJaRgxg3+1yBDsfVFCAkT9wWcnUveQd6LZp<br>k+iaN+V24yOj3vCJILIhtxwdllgeSs8F8XdaL4LQObcTfZ/3YNBWgvewV2TL<br>END CERTIFICATE        |    | • |
| CERTIFICATE KEY                                                                                                    |    |   |
| Paste key, or choose file: UPLOAD KEY The supported formats are: PEM, DER.                                                                                                    |    |   |
| QzYPpikCgYEAgJ9nlk8sfPfmotyOwprlBEdwMMDeKLX3KDY58jyjv1/8a/wsX+uz<br>3A7VQn6gA6ISWHgxHdmgYnD38P6kCuK/hQMUCgdlKUITXkh0ZpgIQbfW2IJ0VD4M<br>gKugRI5t0Zva5j+bO5g0f8D/mtYYTBf8JGggEfSju0Zsy2ifWtsbJrE=<br>END <u>RSA</u> PRIVATE KEY |    | • |
| CANCEL                                                                                                    | ОК |   |
|                                                                                                    |    |   |

 $\times$ 

## Configurar VPN de acceso remoto

Desplácese hasta Remote Access VPN > Create Connection Profile. Desplácese por el asistente de VPN de RA en FDM como se muestra en la imagen:

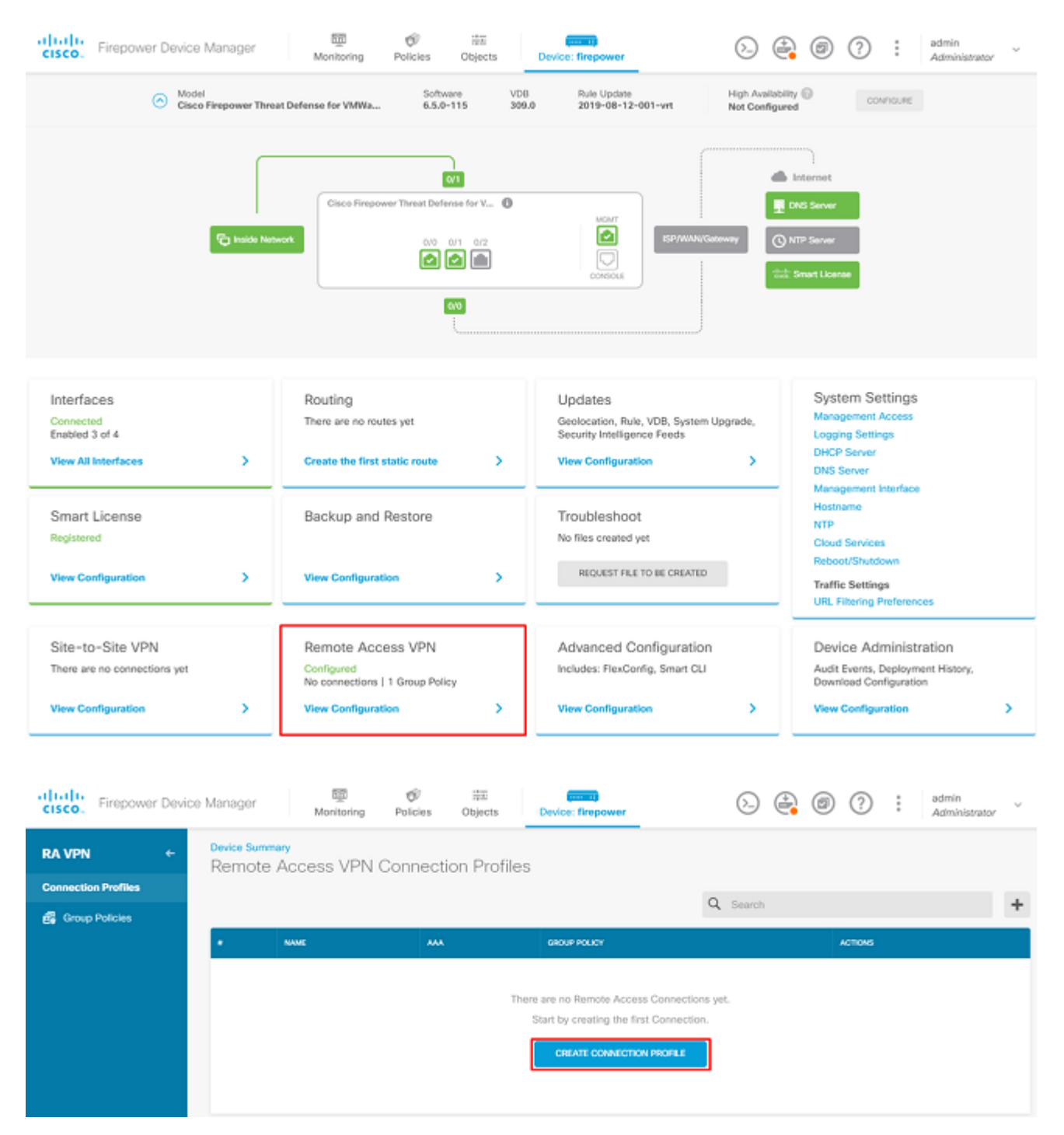

Cree un perfil de conexión e inicie la configuración como se muestra en la imagen:

## Connection and Client Configuration

| Specify | how | to | authenticate | remote | users | and  | the  | AnyConnect | clients | they | can | use | to | connect | to | the |
|---------|-----|----|--------------|--------|-------|------|------|------------|---------|------|-----|-----|----|---------|----|-----|
|         |     |    |              |        |       | insi | de r | network.   |         |      |     |     |    |         |    |     |

| Connection Profile Name<br>This name is configured as a connection alias, it can be used to connect to the VPN gateway |               |  |  |  |
|----------------------------------------------------------------------------------------------------|---------------|--|--|--|
| Anyconnect                                                                                                    |               |  |  |  |
|                                                                                                    | 0             |  |  |  |
| Group Alias                                                                                                    | Group URL     |  |  |  |
| Anyconnect                                                                                                    |               |  |  |  |
| Add Group Alias                                                                                                    | Add Group URL |  |  |  |

Elija los métodos de autenticación como se muestra en la imagen. Esta guía utiliza la autenticación local.

| Primary Identi                                                          | ity Source                 |         |                         |                   |        |
|-------------------------------------------------------------------------|----------------------------|---------|-------------------------|-------------------|--------|
| Authentication Ty                                                       | ре                         |         |                         |                   |        |
| AAA Only                                                                | Client Certificate Only    | AAA a   | nd Client Certificate   |                   |        |
| Primary Identity S                                                      | Source for User Authentica | tion    | Fallback Local Identity | y Source 🔼        |        |
| LocalIdentitySo                                                         | ource                      | ~       | Please Select Loca      | I Identity Source | $\sim$ |
| Strip Identity Source server from username<br>Strip Group from Username |                            |         |                         |                   |        |
| Secondary Ide                                                           | entity Source              |         |                         |                   |        |
| Secondary Identit                                                       | y Source for User Authent  | ication |                         |                   |        |
| Please Select le                                                        | dentity Source             | ~       |                         |                   |        |
| Advanced                                                                |                            |         |                         |                   |        |
| Authorization Ser                                                       | ver                        |         | Accounting Server       |                   |        |
| Please select                                                           |                            | ~       | Please select           |                   | ~      |

Elija el Anyconnect\_Pool como se muestra en la imagen:

## Client Address Pool Assignment

| IPv4 Address Pool<br>Endpoints are provided an address from | n this pool | IPv6 Address F<br>Endpoints are pro | <b>Pool</b><br>ovided an address fro | m this pool |
|-------------------------------------------------------------|-------------|-------------------------------------|--------------------------------------|-------------|
| C Anyconnect_Pool                                           |             |                                     |                                      |             |
| DHCP Servers                                                |             |                                     |                                      |             |
|                                                             | CANCEL      | NEXT                                |                                      |             |

En la página siguiente se muestra un resumen de la directiva de grupo predeterminada. Se puede crear una nueva política de grupo al pulsar el menú desplegable y elegir la opción para Create a new Group Policy. Para esta guía, se utiliza la directiva de grupo predeterminada. Elija la opción de edición en la parte superior de la política como se muestra en la imagen:

## Remote User Experience

A group policy is a collection of user-oriented session attributes which are assigned to client when a VPN connection is established. Select or create a Group Policy object.

#### View Group Policy

| Filter                  | ~    |
|-------------------------|------|
| DfltGrpPolicy           | i 🛓  |
| Create new Group Policy |      |
| DNS + BANNER            | Edit |

En la política de grupo, agregue la tunelización dividida para que los usuarios conectados a Anyconnect envíen solamente el tráfico que está destinado a la red FTD interna a través del cliente Anyconnect mientras que el resto del tráfico sale de la conexión ISP del usuario como se muestra en la imagen:

| Corporate Resources (Split Tunn     | neling) |                               |   |  |
|-------------------------------------|---------|-------------------------------|---|--|
| IPv4 Split Tunneling                |         | IPv6 Split Tunneling          |   |  |
| Allow specified traffic over tunnel | ~       | Allow all traffic over tunnel | ~ |  |
| IPv4 Split Tunneling Networks       |         |                               |   |  |
| FDM_Local_Network                   |         |                               |   |  |

En la página siguiente, seleccione la opción Anyconnect\_Certificate agregado en la sección de certificados. A continuación, elija la interfaz en la que el FTD escucha las conexiones de AnyConnect. Elija la directiva Omitir control de acceso para el tráfico descifrado (sysopt permit-vpn). Este es un comando opcional si el sysopt permit-vpn no se ha elegido. Se debe crear una política de control de acceso que permita que el tráfico de los clientes de AnyConnect acceda a la red interna como se muestra en la imagen:

| Global Settings<br>These settings control the basic functioning of the connection. Changes to any of these options<br>apply to all connection profiles; you cannot configure different settings in different profiles. |                                           |                                                                                                    |      |  |  |
|----------------------------------------------------------------------------------------------------|-------------------------------------------|----------------------------------------------------------------------------------------------------|------|--|--|
| Certificate of Device Identity                                                                                                    |                                           | Outside Interface                                                                                                    |      |  |  |
| Anyconnect_Certificate                                                                                                    | ~                                         | outside (GigabitEthernet0/0)                                                                                                    | ~    |  |  |
| Fully-qualified Domain Name for the Outside                                                                                                    | Interfac                                  | e                                                                                                    |      |  |  |
| e.g. ravpn.example.com                                                                                                    |                                           |                                                                                                    |      |  |  |
| Access Control for VPN Traffic<br>Decrypted VPN traffic is subjected to access contro<br>policy for decrypted traffic option bypasses the acce<br>and the authorization ACL downloaded from the AA                     | ol policy ins<br>ess contro<br>A server a | spection by default. Enabling the Bypass Access Con<br>I policy, but for remote access VPN, the VPN Filter A<br>re still applied to VPN traffic | trol |  |  |

Bypass Access Control policy for decrypted traffic (sysopt permit-vpn)

La exención de NAT se puede configurar manualmente en Policies > NAT o el asistente puede configurarlo automáticamente. Elija la interfaz interna y las redes que los clientes de Anyconnect necesitan para acceder como se muestra en la imagen.

### NAT Exempt

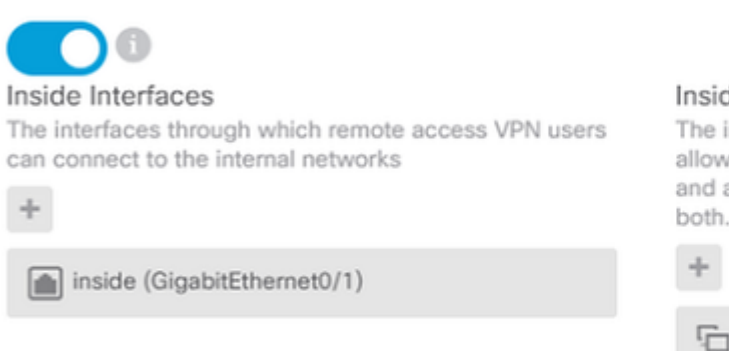

#### Inside Networks

The internal networks remote access VPN users are allowed to use. The IP versions of the internal networks and address pools must match, either IPv4, IPv6, or both.

FDM\_Local\_Network

Elija el paquete Anyconnect para cada sistema operativo (Windows/Mac/Linux) con el que los usuarios pueden conectarse, como se muestra en la imagen.

## AnyConnect Package

If a user does not already have the right AnyConnect package installed, the system will launch the AnyConnect installer when the client authenticates for the first time. The user can then install the package from the system.

You can download AnyConnect packages from software.cisco.com. You must have the necessary AnyConnect software license.

#### Packages

| UPLOAD PACKAGE 🗸 🗸          |                   |       |  |
|-----------------------------|-------------------|-------|--|
| Windows: anyconnect-win-4.7 | 04056-webdeploy-k | 9.pkg |  |
|                             |                   |       |  |
|                             | BACK              | NEXT  |  |

La última página ofrece un resumen de toda la configuración. Confirme que se han establecido los parámetros correctos y pulse el botón Finalizar e Implemente la nueva configuración.

#### Verificación

Utilize esta sección para confirmar que su configuración funcione correctamente.

Una vez implementada la configuración, intente conectarse. Si tiene un FQDN que se resuelve en la IP externa del FTD, ingréselo en el cuadro Conexión de Anyconnect. En este ejemplo, se utiliza la dirección IP externa del FTD. Utilice el nombre de usuario y la contraseña creados en la sección de objetos de FDM, como se muestra en la imagen.

| Sisco Any | Connect Secu                           | ire Mobility Client                | — |         | $\times$ |
|-----------|----------------------------------------|------------------------------------|---|---------|----------|
|           | <b>VPN:</b><br>Contacting<br>172.16.10 | 1 <b>72. 16. 100. 10.</b><br>0. 10 | ~ | Connect |          |
| Cis       | co AnyConne                            | ct   172.16.100.10                 |   | ×       | Γ        |
|           | Group:<br>Username:<br>Password:       | Anyconnect<br>Anyconnect_User      |   | ~       |          |
|           |                                        | ОК                                 | ( | Cancel  |          |

A partir de FDM 6.5.0, no hay forma de supervisar a los usuarios de Anyconnect a través de la GUI de FDM. La única opción es supervisar a los usuarios de Anyconnect a través de CLI. También se puede utilizar la consola CLI de la GUI de FDM para comprobar que los usuarios están conectados. Utilice este comando: Show vpn-sessiondb anyconnect.

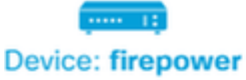

3

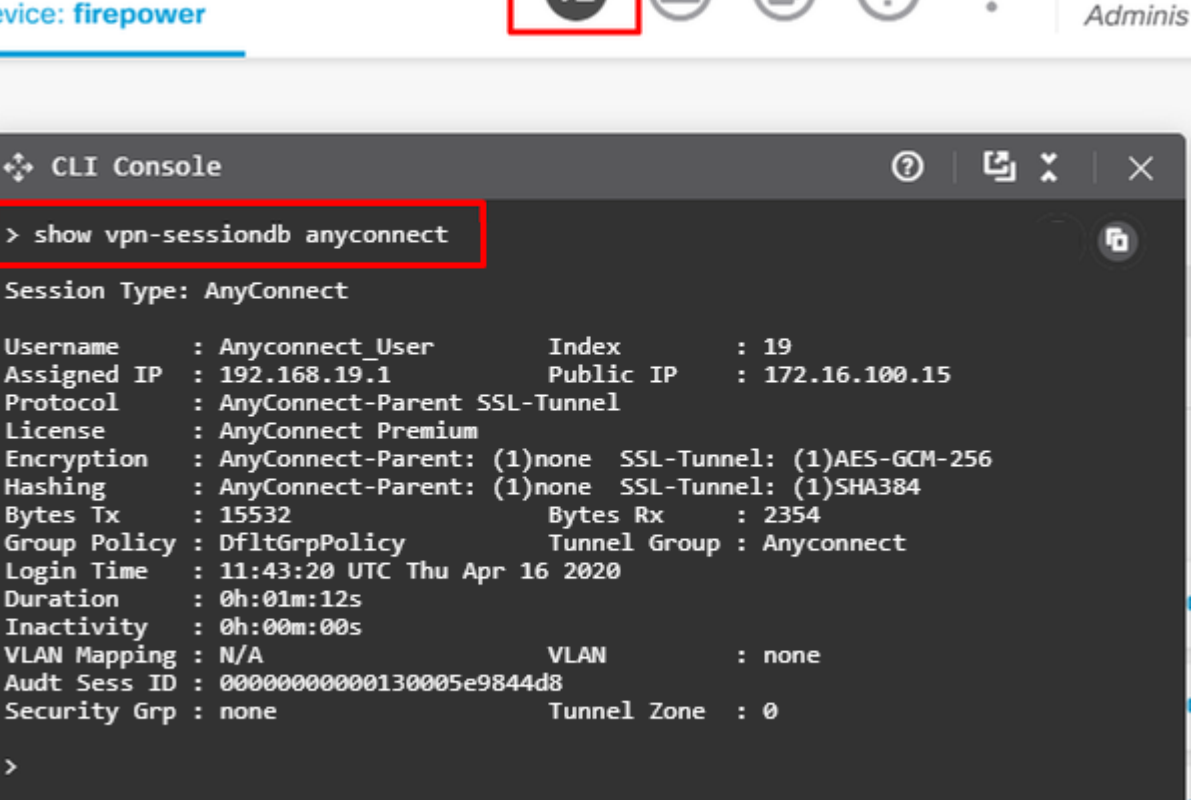

admin

El mismo comando se puede ejecutar directamente desde la CLI.

```
> show vpn-sessiondb anyconnect
Session Type: AnyConnect
Username
            : Anyconnect_User
                                    Index
                                               : 15
                                    Public IP
Assigned IP : 192.168.19.1
                                                : 172.16.100.15
           : AnyConnect-Parent SSL-Tunnel
Protocol
License : AnyConnect Premium
Encryption : AnyConnect-Parent: (1)none SSL-Tunnel: (1)AES-GCM-256
            : AnyConnect-Parent: (1)none SSL-Tunnel: (1)SHA384
Hashing
         : 38830
Bytes Tx
                                    Bytes Rx
                                              : 172
                                    Tunnel Group : Anyconnect
Group Policy : DfltGrpPolicy
Login Time : 01:08:10 UTC Thu Apr 9 2020
Duration
           : 0h:00m:53s
Inactivity : 0h:00m:00s
VLAN Mapping : N/A
                                    VLAN
                                                 : none
Audt Sess ID : 0000000000000005e8e757a
                                    Tunnel Zone : 0
Security Grp : none
```

#### **Troubleshoot**

Esta sección proporciona la información que puede utilizar para resolver problemas de su configuración.

Si un usuario no puede conectarse al FTD con SSL, realice estos pasos para aislar los problemas de negociación SSL:

- 1. Verifique que la dirección IP fuera del FTD se pueda hacer ping a través del equipo del usuario.
- 2. Utilice un sniffer externo para verificar si el intercambio de señales de tres vías TCP es exitoso.

## Problemas del cliente AnyConnect

Esta sección proporciona pautas para resolver los dos problemas más comunes del cliente AnyConnect VPN. Una guía de troubleshooting para el cliente AnyConnect se puede encontrar aquí: <u>Guía de</u> <u>Troubleshooting de AnyConnect VPN Client</u>.

## Problemas de conectividad inicial

Si un usuario tiene problemas de conectividad iniciales, habilite debug webvpn AnyConnect en el FTD y analizar los mensajes de depuración. Las depuraciones deben ejecutarse en la CLI del FTD. Use el comando debug webvpn anyconnect 255.

Recopile un paquete DART de la máquina cliente para obtener los registros de AnyConnect. Puede encontrar instrucciones sobre cómo recopilar un paquete DART aquí: <u>Recopilación de paquetes DART</u>.

## Problemas Específicos Del Tráfico

Si una conexión es exitosa pero el tráfico falla sobre el túnel SSL VPN, observe las estadísticas de tráfico en el cliente para verificar que el tráfico está siendo recibido y transmitido por el cliente. Las estadísticas detalladas del cliente están disponibles en todas las versiones de AnyConnect. Si el cliente muestra que el tráfico se está enviando y recibiendo, verifique el FTD para el tráfico recibido y transmitido. Si el FTD aplica un filtro, se muestra el nombre del filtro y puede observar las entradas de ACL para verificar si su tráfico está siendo descartado. Los problemas comunes de tráfico que experimentan los usuarios son:

- Problemas de ruteo detrás del FTD la red interna no puede rutear paquetes de vuelta a las direcciones IP asignadas y a los clientes VPN
- Listas de control de acceso que bloquean el tráfico
- Traducción de direcciones de red que no se omite para el tráfico VPN

Para obtener más información sobre las VPN de acceso remoto en el FTD gestionado por FDM, consulte la guía de configuración completa aquí: <u>FTD de acceso remoto gestionado por FDM</u>.

#### Acerca de esta traducción

Cisco ha traducido este documento combinando la traducción automática y los recursos humanos a fin de ofrecer a nuestros usuarios en todo el mundo contenido en su propio idioma.

Tenga en cuenta que incluso la mejor traducción automática podría no ser tan precisa como la proporcionada por un traductor profesional.

Cisco Systems, Inc. no asume ninguna responsabilidad por la precisión de estas traducciones y recomienda remitirse siempre al documento original escrito en inglés (insertar vínculo URL).